## I want to get my NILE site ready for an External Examiner. What do I need to do?

## FIRSTLY - Please read 'What do we do about Internal Moderation? A guide for staff' - and then:

1. Prepare the External Examiner Shared Folder

(this can even be done at the start of the Year, when setting up your NILE site)

- From the menu bar on the left, click External Examiner (this link is not available to students)
- Click Open shared folder (this contains two folders: Assessment 1 and Assessment 2)
- If you have only one Assessment, you can remove the other one click the box to the left of the folder icon, and click Delete
- If you have more than two Assessments, you can copy either, to create a new one (Each folder contains a marking template 'External Examiner assessment moderation template', which your EE can download to use. If not suitable, you can leave or remove it)
- Rename each folder with an Assess ID and Assessment Description
  (e.g. AS1 800 word Written Assignment; ES1 2,000 word Essay)
- 2. Add an External Examiner to your site:
  - From the Control Panel, click Users and Groups > Users
  - Enrol User > Find User to Enrol
  - Browse > change search term to Last Name
  - Type the surname into the blank text box > click Go
  - Select the person (External Examiner usernames start with 581) > click Submit
  - (N.B. You should only be enrolling '581...' accounts for External Examiners.
    If you cannot see a 581... account for them, please they should contact <u>mailto:quality@northampton.ac.uk</u>
  - Change Role from Student to Instructor > Submit
- 3. Add the names of the students whose work is to be externally moderated:
  - From the Control Panel, click Users and Groups > Groups
  - Move your cursor over the title of the External Examiner group,
  - and click the grey drop-down arrow that appears at the right of the title
  - Click Edit Group
  - Scroll down to Add Users
  - Click the box to the left of each name to be added, then click Submit
  - Click Submit at the next screen (to confirm)
- 4. Check that the names and grades of the students to be Externally Moderated are appearing in the Grade Centre:
  - From the Control Panel, click Grade Centre
  - Click External Examiner (this is called a Smart View it is a view of all grades, focussed to the names in the External Examiner group)
  - If you have more than one External Examiner, and need to set up another Smart View, click here
- 5. Share information relevant to the Assessment with your EE by uploading it into the relevant Assessment in the Shared Folder (this can be done after Internal Moderation). Click here for <u>A guide for External Examiners</u>)
  - Upload
  - Upload Files
  - (Check top-right, to make sure that Single File is selected, and not Multiple files)
  - Choose File
  - Submit